# Leave Accrued Adjustment During JobKeeper Scheme

- 1 Understand the difference between standard and work-time leave type
  - 1.1 Standard Leave Type
  - 1.2 Work-time Leave Type
- 2 How to temporarily reduce the leave accrue in case the work hours is reduced?
- 3 What should I do if my employees are back to standard work hour?
- 4 What should I do if I decide to terminate my employees while they are working with reduced hours?

If you choose to reduce the number of work hours for some of the employees and decide to adjust the leave accrue accordingly, here are some of important notes and steps to help you along the way.

# • Understand the difference between standard and work-time leave type

### Standard Leave Type

This is the default leave type to use for all salaried employees. For a salaried employees, during a normal circumstance, they will be accrued a certain number of leave hours as long as they are in the payrun.
 In the following example, even you reduce the number of paid hour to 0, the accrued leave hour is still 20 days per year (work out to 0.0767 per work hour if that employee works 38 hours per week)

| 📟 Employee Pay Editor -      | Pay Transaction Viewer                                                                                                    | – 🗆 ×           |                                                                   | double-click            |
|------------------------------|----------------------------------------------------------------------------------------------------|-----------------|-------------------------------------------------------------------|-------------------------|
|                              | Transactions                                                                                                    |                 | Leave Balance/Available                                           | Hours                   |
|                              | Description                                                                                                    | Hour            | Salaried Annual Leave                                             | 2.91                    |
| Employee ID 1012             | Salaried Annual Leave (Available)                                                                                                    | 2.91            |                                                                   |                         |
| Commit Date                  |                                                                                                    |                 |                                                                   |                         |
| Pay Period 8/08/2019 - 14/   |                                                                                                    |                 |                                                                   |                         |
| Paid Hours 0 2               |                                                                                                    |                 |                                                                   |                         |
| Cash Out Leave Use Clock Hou | Calculations                                                                                                    |                 |                                                                   |                         |
| Work Date Day Ho             | Salaried Annual Leave (Available) = Previous Available Hours + Accrual Hours in<br>= 0 + 2.91460000<br>= 2.91460000                                                                                                    | this Pay Period | Leave Taken                                                       | Hours                   |
| *                            | Calculating Accrual Hours in this Pay Period<br>For every work hour accrue this hour of leave: 0.0767 * 38.0000 hours<br>Accrual Hours in this Pay Period = 2.91460000 hours<br>Leave Hours is calculated using the Standard Time employee supposed to work.<br>Employee's Standard Time is 38.0000 hours. | Arperio         | ccrued standard number of ho<br>d even though the employee thours | burs per<br>works for 0 |
| Work Date Day                | Pay Items used for the calculations of this transaction           Date         Type         Unit         Unit Rate         Hi                                                                                                    | our Description | s Description Exter                                               | n. Ref Payslip Message  |
|                              | <                                                                                                    | >               |                                                                   |                         |
| Import Commission Note:      | Note: Double click on row to view its details.                                                                                                    | Cancel          | Save                                                              | Save and Close Close    |

#### Work-time Leave Type

• The is the default leave type to use for all wages employees. The accrued leave hour will only calculated by their work hour.

The following example is showing what happen if the employee did not work for the pay period, he/she will not accrued any leave hour.

| 😾 Pay Transaction Viewer                                                                                                    | – 🗆 ×              |
|----------------------------------------------------------------------------------------------------|--------------------|
| Transactions                                                                                                    |                    |
| Description                                                                                                    | Hour               |
| Wages Annual Leave (Available)                                                                                              | 346.77             |
|                                                                                                    |                    |
|                                                                                                    |                    |
|                                                                                                    |                    |
| Calculations<br>Wages Annual Leave (Available) = Previous Available Hours + Accrual Hours<br>= 346.77400 + 0<br>= 346.77400 | in this Pay Period |
| Calculating Accrual Hours in this Pay Period<br>For every work hour accrue this hour of leave: 0.0767 * 0 hours             |                    |
| Accrual Hours in this Pay Period = 0 hours                                                                                  |                    |
| Leave Hours is calculated using worked time.                                                                                |                    |
| The time employee actually worked was 0 hours. Workt                                                                        | ime leave will     |
| accrue<br>employe                                                                                                    | d 0 hours if the   |
| in the                                                                                                    | e pay period       |
| Pay Items used for the calculations of this transaction                                                                     |                    |
| Date Type Unit Unit Rate                                                                                                    | Hour Description   |
|                                                                                                    |                    |
| <                                                                                                    | >                  |
| Note: Double click on row to view its details.                                                                              | Cancel             |

# • How to temporarily reduce the leave accrue in case the work hours is reduced?

- In normal circumstance, reducing the work hour of salaried employees will be against FairWork rule. However, with the current crisis, FairWork has relaxed some rules regarding JobKeeper scheme.
- More information can be found here: https://coronavirus.fairwork.gov.au/coronavirus-and-australian-workplace-laws/flexibility-in-workplace-laws-during-coronavirus/jobkeeper-changes-to-the-fair-work-act.
  If you choose to reduce the work hour of your employees and wish to reduce their accrued leave hours during the time, here
- are the process to help you to achieve just that: For a **salaried employee**, here is a very basic set up as an example:

| Basic Details<br>Employment<br>Allowance<br>Deduction<br>Leave<br>Banking<br>Cost Centre<br>Standard Roster<br>Termination<br>Document | Leave Loading<br>Is employee subject to Leave Loading?<br>Assigned Leave Types<br>Leave Name<br>Salaried Annual Leave<br>Standard Long Service Leave                                                                                                    | rom Pay Grade<br>Balance/Available<br>249.61460 | Show On Payslip                                               | Cash out available      | Pay Super On Lea | ve Loading |
|----------------------------------------------------------------------------------------------------|----------------------------------------------------------------------------------------------------|-------------------------------------------------|---------------------------------------------------------------|-------------------------|------------------|------------|
| Allowance Deduction Leave Banking Cost Centre Standard Roster Termination Document                                                     | Assigned Leave Types <table-cell-columns> 🔲 Import Fr<br/>Leave Name<br/>Salaried Annual Leave<br/>Standard Long Service Leave</table-cell-columns>                                                                                                    | rom Pay Grade<br>Balance/Available<br>249.61460 | Show On Payslip                                               | Cash out available      |                  |            |
| Leave<br>Banking<br>Cost Centre<br>Standard Roster<br>Termination<br>Document                                                          | Leave Name<br>Salaried Annual Leave<br>Standard Long Service Leave                                                                                                    | Balance/Available<br>249.61460                  | Show On Payslip                                               | Cash out available      |                  |            |
| Banking<br>Cost Centre<br>Standard Roster<br>Termination<br>Document                                                                   | Salaried Annual Leave Standard Long Service Leave                                                                                                    | 249.61460                                       |                                                               | outri out available     | Is Sick Leave    | Inactive   |
| Cost Centre<br>Standard Roster<br>Termination<br>Document                                                                              |                                                                                                    | 25.38400                                        |                                                               |                         |                  |            |
| Notes<br>Base Rate History                                                                                                    | Banked Leave/Rostered Day Off<br>Percentage of work time from each<br>pay period to allocate to Banked Leave<br>(gr 77 for 7.73)<br>The Banked Leave to allocate the time to<br>The minimum hours employee must work<br>before banked leave time is deducted | Standard Ann<br>hour is set to b<br>employee is | ual Leave with acc<br>e 0.0776 per hour<br>paid in the pay pe | prued<br>if the<br>riod |                  |            |

- If you pay with reduced hours for that employee, the normal accrued hour will apply. To reduce the accrued hours based on the work hour you given them, you will need to add a work time leave for them.
   Option1: Using temporary work time leave to keep track of leave accrued using reduced hour for JopKeeper
  - scheme:
    - Step 1: Add work time leave using employee maintenance screen before paying the employee in Payrun screen

| 🖷 Employee Maintenand                                                                              | ce                                                                                                    |                                 |                                                                                                  |                 |                                                             |                           | -           |
|----------------------------------------------------------------------------------------------------|----------------------------------------------------------------------------------------------------|---------------------------------|--------------------------------------------------------------------------------------------------|-----------------|-------------------------------------------------------------|---------------------------|-------------|
|                                                                                                    |                                                                                                    |                                 |                                                                                                  |                 |                                                             |                           |             |
| Basic Details<br>Employment<br>Allowance                                                           | Leave Loading Is employee subject to Leave Loading? Assigned Leave Types                                                                                                    | Import Fre                      | Click here to add<br>leave                                                                       | d new           |                                                             | Pay Super On Lea          | ive Loadin; |
| Leave                                                                                              | Leave Name                                                                                                    |                                 | Balance/Available                                                                                | Show On Payslip | Cash out available                                          | Is Sick Leave             | Inactive    |
| Banking<br>Cost Centre<br>Standard Roster<br>Termination<br>Document<br>Notes<br>Base Rate History | Salaried Annual Leave Standard Long Service Leave Banked Leave/Rostered Day Off Percentage of work time from eac pay period to allocate to Banked L [eg. 77 or 772] The Banked Leave to allocate the ti The minimum hours employee mus before banked leave time is deduc | Leaves Leaves Sala Wag Wag Bere | 249 61460<br>eaves<br>eaves<br>es Personal Leave<br>es Annual Leave<br>avement Leave             | OK Cancel       | x oose the work tin<br>that you set up in<br>Maintenance sc | ne leave<br>Leave<br>reen |             |
| Opening Balance                                                                                    |                                                                                                    |                                 | < <prev< th=""><th>ious Next&gt;&gt;</th><th>Save</th><th>Save and Close</th><th>CI</th></prev<> | ious Next>>     | Save                                                        | Save and Close            | CI          |

2. Change the added leave with recommended settings (you can choose your own setting if you wish)

| Employee Maintenance<br>Basic Details<br>Employment   | Leave Loading<br>Is employee subject to Leave Loading?                                                                                                    |                   | Mark the old<br>to be inactive<br>acc | annual leave<br>e so it will not<br>rued           | Pay Super On Lea                                      | -<br>ve Loadin |
|-------------------------------------------------------|----------------------------------------------------------------------------------------------------|-------------------|---------------------------------------|----------------------------------------------------|-------------------------------------------------------|----------------|
| Allowance                                             | Assigned Leave Types 👍 😑 Import F                                                                                                    | rom Pay Grade     |                                       |                                                    |                                                       |                |
| Logue                                                 | Leave Name                                                                                                    | Balance/Available | Show On Payslip                       | Cash out available                                 | Is Sick Leave                                         | Inactive       |
|                                                       | Salaried Annual Leave                                                                                                    | 249.61460         | $\checkmark$                          |                                                    |                                                       | ~              |
| Banking                                               | Wages Annual Leave                                                                                                    | 0.00000           | ~                                     |                                                    |                                                       |                |
| Cost Centre                                           | Standard Long Service Leave                                                                                                    | 25.38400          |                                       |                                                    |                                                       |                |
| Termination<br>Document<br>Notes<br>Base Rate History | Banked Leave/Rostered Day Off<br>Percentage of work time from each<br>pay period to allocate to Banked Leave<br>(eg. 7.7 for 7.7%)<br>The Banked Leave to allocate the time to<br>The minimum hours employee must work<br>before banked leave time is deducted |                   |                                       | Tick "Show C<br>make sure th<br>appears on<br>pays | On Payslip" to<br>he new leave<br>employee's<br>slips | )              |
| Opening Balance                                       |                                                                                                    | < <pre>re</pre>   | evious Next>>                         | Save                                               | Save and Close                                        | C              |

3. When you pay the employee in the payrun, make sure to double-check their leave accrual in PayEditor screen

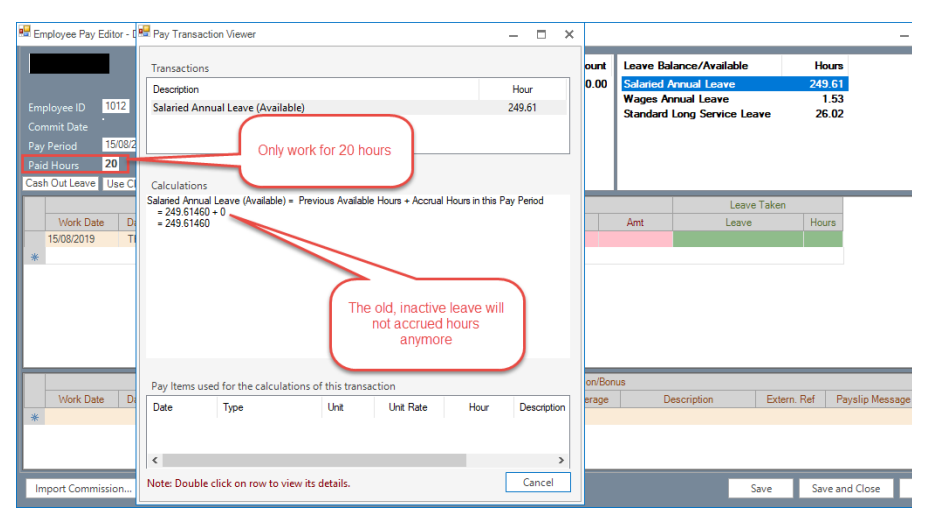

| 🖷 Employee Pay Editor - D | 😾 Pay Transaction Viewer                                                     | - • >             | :        |                             |                  | -                  |
|---------------------------|------------------------------------------------------------------------------|-------------------|----------|-----------------------------|------------------|--------------------|
|                           | Transactions                                                                 |                   | ount     | Leave Balance/Av            | ailable          | Hours              |
|                           | Description                                                                  | Hour              | 0.00     | Salaried Annual Le          | ave              | 249.61             |
| Employee ID 1012          | Wages Annual Leave (Available)                                               | 1.53              | 3.00     | Standard Long Ser           | ve<br>vice Leave | 26.02              |
| Commit Date               |                                                                              |                   |          |                             |                  | 20.02              |
| Pay Period 15/08/2        | Only work for 20                                                             |                   |          |                             |                  |                    |
| Paid Hours 20             | nours                                                                        |                   |          |                             |                  |                    |
| Cash Out Leave Use C      | Calculations                                                                 |                   |          |                             |                  |                    |
|                           | Wages Annual Leave (Available) = Previous Available Hours + Accrual Hours in | n this Pay Period |          |                             | Loose Talas      |                    |
| Mark Data D               | = 0.00000 + 1.5340                                                           |                   |          | Ant                         | Leave Taken      | Union              |
| 15/09/2010                | = 1.53400                                                                    |                   |          | Amt                         | Leave            | Hours              |
| ► 15/06/2015 11           | Calculating Accrual Hours in this Pay Period                                 |                   |          |                             |                  |                    |
| *                         | For every work hour accrue this hour of leave: 0.0767 20 hours               |                   |          |                             |                  |                    |
|                           | Accrual Hours in this Pay Period = 1.5340 hours                              |                   |          |                             |                  |                    |
|                           | Leave Hours is calculated using worked time.                                 |                   |          |                             |                  |                    |
|                           | The time employee actually worked was 20 hours.                              | The added w       | ork-tim  | ie 💧                        |                  |                    |
|                           |                                                                              | leave will calc   | ulate th | ne                          |                  |                    |
|                           |                                                                              | accrue nours      | Dased    |                             |                  |                    |
|                           |                                                                              | bour              | WUK      |                             |                  |                    |
| Mark Data D               | Pay Items used for the calculations of this transaction                      | Hour              |          | Description                 | Cuture D         | . Develop Manager  |
| 15/02/2019 TI             | Date Type Unit Unit Rate H                                                   | lour Description  | craye    | Description<br>Busters Club | Extern. R        | et Payslip Message |
| 15/08/2019 T              |                                                                              |                   |          | Social Club                 |                  |                    |
|                           |                                                                              |                   |          | oodiar olab                 |                  |                    |
| *                         | <                                                                            | >                 |          |                             |                  |                    |
| Import Commission         | Note: Double click on row to view its details.                               | Cancel            |          |                             | Save             | Save and Close     |
|                           | L                                                                            |                   |          |                             |                  |                    |

4. The payslip will display as the following with both leaves appearing:

| Earnings                        |          | Deductions                    |         |
|---------------------------------|----------|-------------------------------|---------|
| Salary/Wage                     | \$533.16 | PAYG Tax                      | \$80.00 |
| Overtime Gross                  | \$0.00   | HELP Tax                      | \$0.00  |
| Public Holiday Gross            | \$0.00   | Personal Super Contribution   | \$0.00  |
| Leave Loading Gross             | \$0.00   | Deductions                    | \$0.00  |
| Allowances (Part of PAYG Gross) | \$0.00   | Deductions (Salary Sacrifice) | \$0.00  |
| Allowances                      | \$0.00   |                               |         |
| Commission                      | \$0.00   | Total Deductions              | \$80.00 |
| Total Gross                     | \$533.16 | Compulsory Super              |         |
| Less Total Deductions           | \$80.00  | Compulsory Super              | \$50.65 |
| Net Pay                         | \$453.16 |                               |         |

| Date         Day         Description           15/08/19         Thu         Normal Wage on Hourly Rate | Hour<br>2                                   | <u>s Rate</u><br>0 26.66          | <u>Amount</u><br>\$533.16 |                    |
|----------------------------------------------------------------------------------------------------|---------------------------------------------|-----------------------------------|---------------------------|--------------------|
| Year-To-Date                                                                                           |                                             | Leave Balance                     | /Available (in hours)     |                    |
| Gross (incl. allowances & commissions)<br>Less Personal Super Contribution                             | \$7,624.16<br>\$0.00                        | Salaried Annual<br>Wages Annual L | Leave<br>.eave            | 249.61<br>1.53     |
| Less Tax (including HELP tax)<br>Less Deduction(s)<br>Net                                              | \$1,144.00<br><u>\$161.00</u><br>\$6,319.16 |                                   |                           |                    |
|                                                                                                    | Year-To-D                                   | ate Details                       |                           |                    |
| Compulsory Super                                                                                       | \$724.33                                    | Personal Contr                    | ibution Super             | \$0.00             |
| Compulsory Super (Paid)<br>Allowances (Part of PAYG Gross)                                             | \$0.00<br>\$0.00                            | Personal Contr<br>HELP Tax        | ibution Super (Paid)      | \$0.00<br>\$0.00   |
| Allowances<br>Commissions                                                                              | \$0.00<br>\$0.00                            | Deductions<br>Deductions (Sa      | larySacrifice)            | \$161.00<br>\$0.00 |

- Option 2: In case that you want to use only work time leave from now on, you need to do a few things before paying employees (un-pay them if they are paid in the current payrun)
   1. Repeat step 1 and 2 of the option1 if you havent already done.
   2. Move the balance of the stand leave to the work time leave by editing leave balance in employee maintenace screen. Change the work-time leave balance to be the exact amount of standard leave:

| 🖷 Employee Maintenance                     | e                                                                                                    |                                     |                    |                    |                              | -                                       |
|--------------------------------------------|----------------------------------------------------------------------------------------------------|-------------------------------------|--------------------|--------------------|------------------------------|-----------------------------------------|
|                                            |                                                                                                    |                                     |                    |                    |                              |                                         |
| Basic Details                              | Leave Loading                                                                                                    |                                     |                    |                    |                              |                                         |
| Employment                                 | Is employee subject to Leave Loading?                                                                                                    |                                     |                    |                    | Pay Super On Lea             | ive Loading                             |
| Allowance                                  | Assigned Leave Types 👘 💻 Import F                                                                                                    | rom Pay Grade                       |                    |                    |                              |                                         |
| Leave                                      | Leave Name                                                                                                    | Balance/Available                   | Show On Payslip    | Cash out available | Is Sick Leave                | Inactive                                |
| - Covic                                    | Salaried Annual Leave                                                                                                    | 249.61460                           | ~                  |                    |                              | $\checkmark$                            |
| Banking                                    | Wages Annual Leave                                                                                                    | 0.00000                             | Edit Leave Balance |                    |                              |                                         |
| Cost Centre                                | Standard Long Service Leave                                                                                                    | 25.38400                            |                    |                    |                              |                                         |
| Standard Roster<br>Termination<br>Document | 1                                                                                                    | Right-click<br>in the leave<br>name |                    |                    | Choose "Edit<br>eave Balance | ,,,,,,,,,,,,,,,,,,,,,,,,,,,,,,,,,,,,,,, |
| Notes                                      | Banked Leave/Rostered Day Off                                                                                                    |                                     |                    | 2                  |                              |                                         |
| Base Rate History                          | Percentage of work time from each<br>pay period to allocate to Banked Leave<br>(eg. 7.7 for 7.7%)<br>The Banked Leave to allocate the time to |                                     |                    |                    |                              |                                         |
|                                            | The minimum hours employee must work<br>before banked leave time is deducted                                                                  |                                     |                    |                    |                              |                                         |
| Opening Balance                            |                                                                                                    | < <pre>re</pre>                     | vious Next>>       | Save               | Save and Close               | CI                                      |

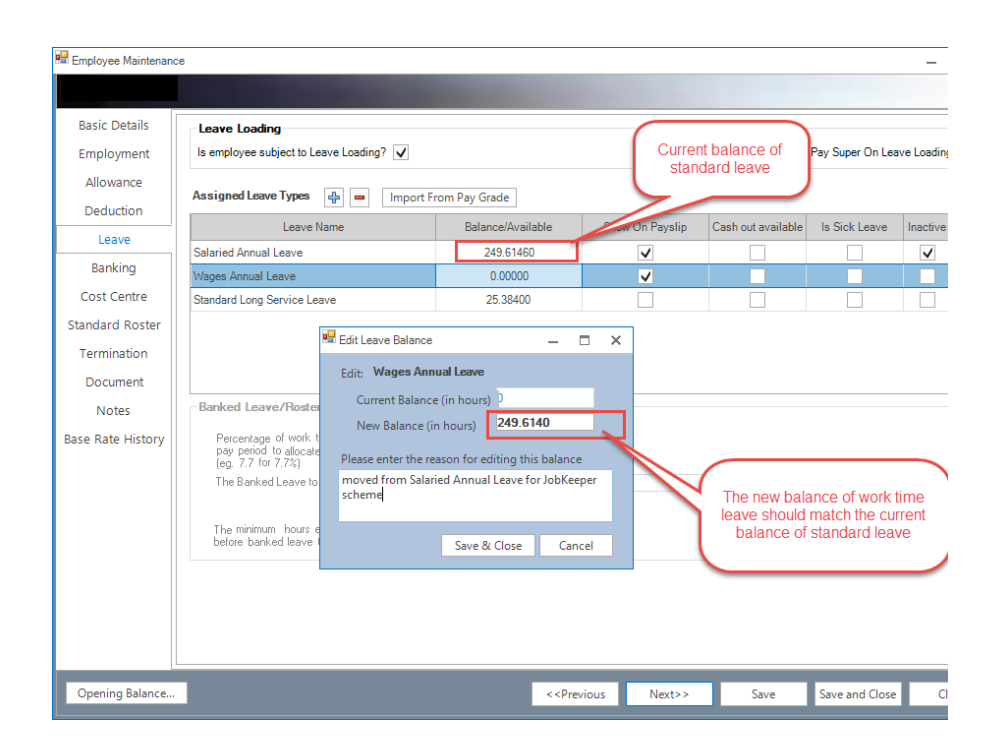

3. The final screen after moving leave balance should be:

| 🖫 Employee Maintenan                                  | Ce                                                                                                    |                                                                                                  |                                                                                                    |                    |                  | -         |
|-------------------------------------------------------|----------------------------------------------------------------------------------------------------|--------------------------------------------------------------------------------------------------|----------------------------------------------------------------------------------------------------|--------------------|------------------|-----------|
| Basic Details<br>Employment<br>Allowance              | Leave Loading<br>Is employee subject to Lea                                                                                                    | ve doesnt appear on<br>oayslips                                                                  |                                                                                                    |                    | Pay Super On Lea | ve Loadin |
| Deduction                                             | Leave Name                                                                                                    | Balance/Available                                                                                | Show On Payslip                                                                                                    | Cash out available | Is Sick Leave    | Inactive  |
| Leave                                                 | Salaried Annual Leave                                                                                                    | 0.00000                                                                                          |                                                                                                    |                    |                  | ~         |
| Banking                                               | Wages Annual Leave                                                                                                    | 249.61400                                                                                        | <ul> <li>Image: A start of the start of the start of</li></ul> |                    |                  |           |
| Cost Centre                                           | Standard Long Service Leave                                                                                                    | 25.38400                                                                                         |                                                                                                    |                    |                  |           |
| Termination<br>Document<br>Notes<br>Base Rate History | Banked Leave/Rostered Day Off<br>Percentage of work time from each<br>pay period to allocate to Banked Leave<br>(eg. 7.7 for 7.73)<br>The Banked Leave to allocate the time to<br>The minimum hours employee must work<br>before banked leave time is deducted |                                                                                                  |                                                                                                    |                    |                  |           |
| Opening Balance                                       |                                                                                                    | < <prev< td=""><td>rious Next&gt;&gt;</td><td>Save</td><td>Save and Close</td><td>C</td></prev<> | rious Next>>                                                                                                    | Save               | Save and Close   | C         |

4. After you pay the employees with reduced hours, the payslip will only display the new work time leave.

| Earnings                        |          | Deductions                    |         |
|---------------------------------|----------|-------------------------------|---------|
| Salary/Wage                     | \$533.16 | PAYG Tax                      | \$80.00 |
| Overtime Gross                  | \$0.00   | HELP Tax                      | \$0.00  |
| Public Holiday Gross            | \$0.00   | Personal Super Contribution   | \$0.00  |
| Leave Loading Gross             | \$0.00   | Deductions                    | \$0.00  |
| Allowances (Part of PAYG Gross) | \$0.00   | Deductions (Salary Sacrifice) | \$0.00  |
| Allowances                      | \$0.00   |                               |         |
| Commission                      | \$0.00   | Total Deductions              | \$80.00 |
| Total Gross                     | \$533.16 | Compulsory Super              |         |
| Less Total Deductions           | \$80.00  | Compulsory Super              | \$50.65 |
| Net Pay                         | \$453.16 |                               |         |

| Salary / Wage details for this pay period: |            |               |                     |           |
|--------------------------------------------|------------|---------------|---------------------|-----------|
| Date Day Description                       | Hours      | Rate          | Amount              |           |
| 16/08/19 Fri Normal Wage on Hourly Rate    | 20         | 26.66         | \$533.16            |           |
| Year-To-Date                               |            | Leave Balance | e/Available (in hou | irs)      |
| Gross (incl. allowances & commissions)     | \$7,624.16 | Wages Annua   | Leave               | 251.1     |
| Less Personal Super Contribution           | \$0.00     |               |                     |           |
| Less Tax (including HELP tax)              | \$1,144.00 |               |                     |           |
| Less Deduction(s)                          | \$161.00   |               |                     |           |
| Net                                        | \$6,319.16 |               |                     |           |
|                                            | Year-To-D  | ate Details   |                     |           |
| Compulsory Super                           | \$724.33   | Personal Cor  | tribution Super     | \$0.00    |
| Compulsory Super (Paid)                    | \$0.00     | Personal Cor  | tribution Super (Pa | d) \$0.00 |
| Allowances (Part of PAYG Gross)            | \$0.00     | HELP Tax      |                     | \$0.00    |
| Allowances                                 | \$0.00     | Deductions    |                     | \$161.00  |
| Commissions                                | \$0.00     | Deductions (S | SalarySacrifice)    | \$0.00    |

5. Note: you can not delete the old standard leave in this payrun. However, you can delete the old standard leave out of the employee maintenance after the payrun has been committed if you wish.

### • What should I do if my employees are back to standard work hour?

- If you use Option 1, you can just move the balance of the work time leave to standard leave and change the balance of work time leave to be 0. Everything will be back as it was before JobKeeper.
- If you use Option 2, you will need to add the standard leave back (if you deleted it) and move the balance from work time to standard leave.

## What should I do if I decide to terminate my employees while they are working with reduced hours?

- For option 1, you will need to combine the balance of 2 leaves to 1 and pay that out during the termination process.
- For option 2, you can use the current balance when paying out leave during the process the termination.